## USING A KOBO – LIBBY

- If you have the LIBBY APP on your KOBO follow the instructions on this link <u>https://help.overdrive.com/en-us/2194.htm</u>
- To use an older KOBO with Noosa Library Service e-library items you will need a computer with Adobe Digital Editions installed. https://www.adobe.com/au/solutions/ebook/digital-editions/download.html
- Noosa Library Service uses the Libby app and website to access Overdrive products on tablets and PC.
- To see our full collection of e-library products click on this link https://www.libraries.noosa.qld.gov.au/e-library/elending/

## To borrow an item

- Click on the Libby icon from either the e-book or e-audio link
- Click on the libbyapp.com link and sign in using your Noosa Library Service library card and password.
- Borrow an item and then click on the little pile of books icon at the bottom of the page to access your shelf of borrowed items.
- Click on the little cloud beside the item you wish to read.
- Click on e-pub and you will then be prompted to download the book into your computer.
- You can then open up Adobe Digital Editions and select your book
- Plug in your Kobo to your computer and drag the book across into the Kobo window.
- Start reading!